## **BM Tech** Redirección http a https en Tomcat

Editar el archivo server.xml ubicado en la carpeta tomcat:

/etc/tomcat/server.xml

Editar el Connector port="8080" agregando estas líneas:

<Connector port="8080" protocol="HTTP/1.1"

redirectPort="8443" />

<Connector port="8080" protocol="HTTP/1.1" connectionTimeout="20000" redirectPort="8443" />

Luego editamos el archivo web.xml ubicado en la carpeta tomcat:

/etc/tomcat/web.xml

Al final del archivo, antes de </web-app> agregamos el siguiente código:

<security-constraint>

<web-resource-collection>

<web-resource-name>Automatic Forward to HTTPS/SSL

</web-resource-name>

<url-pattern>/\*</url-pattern>

</web-resource-collection>

<user-data-constraint>

<transport-guarantee>CONFIDENTIAL</transport-guarantee>

</user-data-constraint>

</security-constraint>

Reiniciamos el tomcat: service tomcat restart